# 1 Rear panel Back The appearance of power adaptor differs depending on sales regic

# **Quick Start Guide**

# Wireless NVR

| NO   | Physical interface                 | Connection                                                                                                |
|------|------------------------------------|----------------------------------------------------------------------------------------------------|
| 1    | HDMI port                          | Connect with HDMI display devices, such as PC monitor.                                                    |
| 2    | WAN port                           | Connect with WAN, Ethernet cable.                                                                         |
| 3    | USB port 1                         | Connect with USB mouse or plug in a USB Flash Disk for backup.                                            |
| 4    | USB port 2                         | Connect with USB mouse or Insert USB flash disk as a redundant hard disk for recording.                   |
| 5    | Power port                         | Connect with the power supply DC12V 2A, included in the device.                                           |
| 6    | Reset button                       | Press three seconds for password reset. Press ten seconds for factory reset.                              |
| 7    | SD card port                       | Plug in SD card as a hard disk to record. (When the hard disk is working, the SD card is not working)     |
| Note | Antenna (Inside the NVR structure) | It is used to transmit and receive wireless signals, so that the NVR and the camera can communicate well. |

# 2 Getting Started

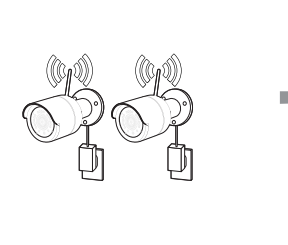

1) Install the cameras on the walls and connect the power adapters to each camera.

2) Plug in the Wireless NVR power adapter and connect the Wireless NVR to your Wi-Fi router.
3) When the Wireless NVR is powered on, it will automatically start the pairing process with the cameras.Once the process is complete, the Wireless NVR will display live video feeds from your cameras and then start recording.

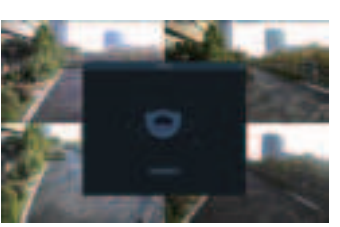

4) You will briefly see a live video on display before you start the Startup Wizard.5) To configure advanced settings for device, please follow the Startup Wizard instructions to complete installation as shown below.

# 3 Startup Wizard

After Wireless NVR startup is completed, the Startup Wizard will be displayed. Wizard setting menu includes: Set Admin Password ,Homepage, HDD Management, Network Configuration, Email Configuration , Record Schedule and General System Configuration.

### 1) Set Admin Password

Please create a user name and password for your device.

| Language | THOLEH . | ~ | 6                       |
|----------|----------|---|-------------------------|
|          |          |   |                         |
|          |          |   | al little Patronett     |
|          |          |   | (iii) filters Panners ( |
|          |          |   |                         |

### 2) Homepage and HDD Management

You can click "Cancel" to skip Start Wizard. Tick "Don't show this window next time" if you don't want to display Start Wizard when system start-up.

If the HDD is installed in the Wireless NVR for the first time, it will be needed to be format. Select the HDD which you want to format, and then click "Format HDD" button to format the HDD.

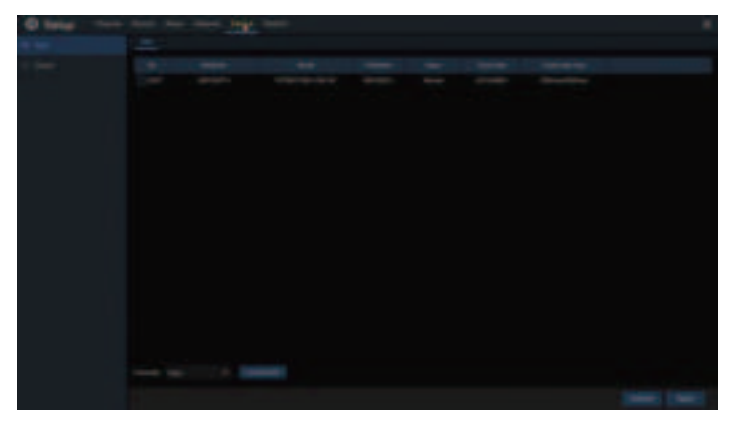

Overwrite: Use this option to overwrite the old recordings on the HDD when the HDD is full. For example, if you choose the option 7 days then only the last 7 days recordings are kept on the HDD. To prevent overwriting any old recordings, select Disable. If you have disabled this function, please check the HDD status regularly, to make sure the HDD is not full.

/01

### 3) Network Configuration

This menu allows you to configure network parameters, such as PPPoE, DHCP, Static. The most common types are DHCP or Static. Most probably your network type is DHCP, unless the network is manually addressed (usually called- Static). If you need an authentication user name and password to the Internet, then choose PPPoE

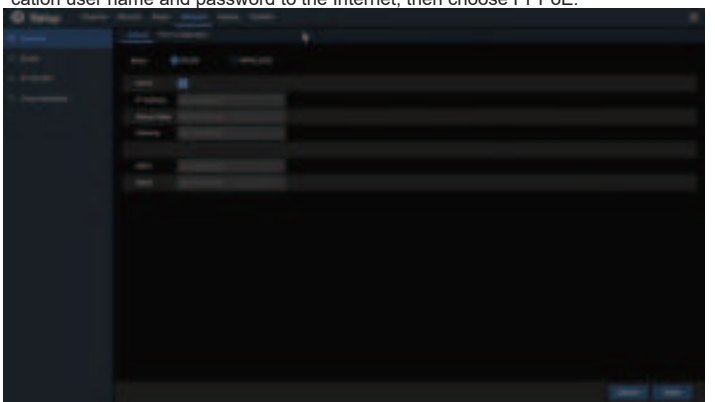

### 4) Email Configuration

This menu allows you to configure email settings. Please complete these settings if you want to receive the system notifications on your email when a motion is detected, HDD becomes full, HDD is in error state, or Video Loss occurs, etc.

| O tate:  | a fact the same time time |     |
|----------|---------------------------|-----|
|          |                           |     |
| 4 - Law  |                           |     |
| - second |                           |     |
| -        |                           |     |
|          |                           |     |
|          |                           |     |
|          |                           |     |
|          |                           |     |
|          |                           |     |
|          |                           |     |
|          |                           |     |
|          |                           |     |
|          |                           |     |
|          |                           |     |
|          |                           |     |
|          |                           |     |
|          |                           |     |
|          |                           |     |
|          |                           |     |
|          |                           |     |
|          |                           | (0) |
|          |                           | /05 |

### Notice for Windows 8 and Windows10 Users:

1) If you are running Windows 8 or Windows 10, you will have to right click on internet Explorer from the start menu and select "Run as administrator".

2) After successful Login to the Web Viewer, the system will enter into live display interface and connect to audio/video feed automatically.

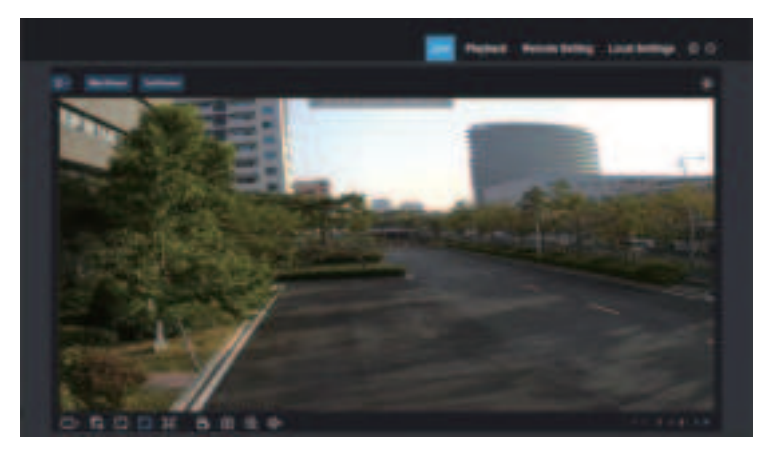

### 5) Record Schedule

This menu allows you to specify when the Wireless NVR records video and define the recording mode for each channel. The recording schedule lets you set up a schedule like, daily and hourly by Normal (continuous) recording, Motion recording. To set the recording mode, click first on the mode radio button (Normal, Motion), then drag the cursor to mark the

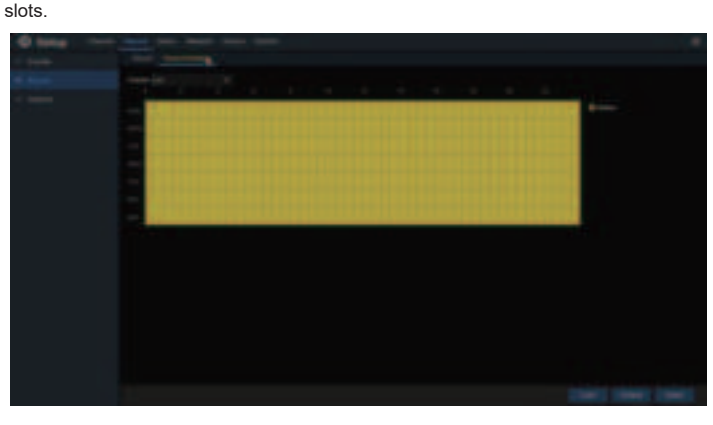

### 6) General System Configuration

This menu allows you to configure the general parameters of the system, such as Date, Time, Date Format, Time Format, Language, Menu Timeouts, Mode.

| O terms |   |  |
|---------|---|--|
|         | - |  |
|         |   |  |
|         |   |  |
|         |   |  |
|         |   |  |
|         |   |  |
|         |   |  |
|         |   |  |
|         |   |  |
|         |   |  |
|         |   |  |
|         |   |  |
|         |   |  |
|         |   |  |
|         |   |  |
|         |   |  |
|         |   |  |
|         |   |  |
|         |   |  |
|         |   |  |
|         |   |  |
|         |   |  |
|         |   |  |

## 5 Remote Live View on Mobile Devices

- 1. Open the App Store(iOS) or Play Store(Android).
- 2. Search for and install RXCamView application.
- 3. Open RXCamView application(

4. Go to Device. Click" in "to add new device. Scan QR code under Wireless NVR box. Then input client

port, user name and password, and then click "Save" to log into the Wireless NVR.

### 5. Live View

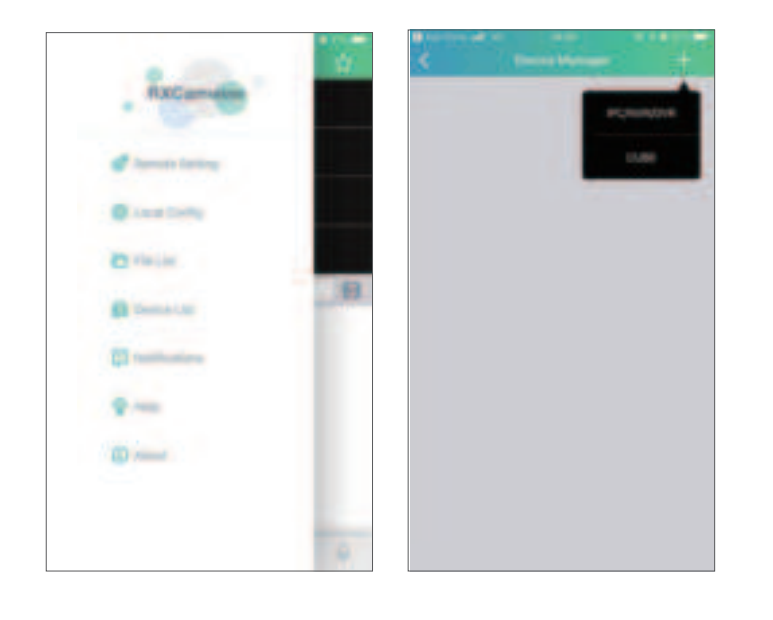

### 4 Remote Access via Web Client

Use the web Client to remotely access your Wireless NVR at anytime via a PC. Before you access the Web Client, you need to ensure that the netwouk settings

of the Wireless NVR are configured properly. The most convenient and easiest way is if you have set the Wireless NVR a static IP address.It means you only need to open the web browser on your PC and type in the static IP address you have set on the Wireless NVR. Howevre, if the IP address of the Wireless NVR is assigned by a DHCP server, then it means that each time you reboot the NVR,the IP address changes.In this case, ask if your ISP can provide you a static IP address. If not, then configure the DDNS service. Also, please make sure the UPnP is configured in the Wireless NVR and router,or the manual port forwarding is completed in the router.

You will need to install the plug-in if this is the first time you connect to your NVR via IE.

### Login to Web Client

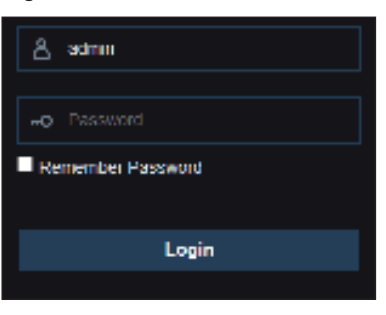

/07

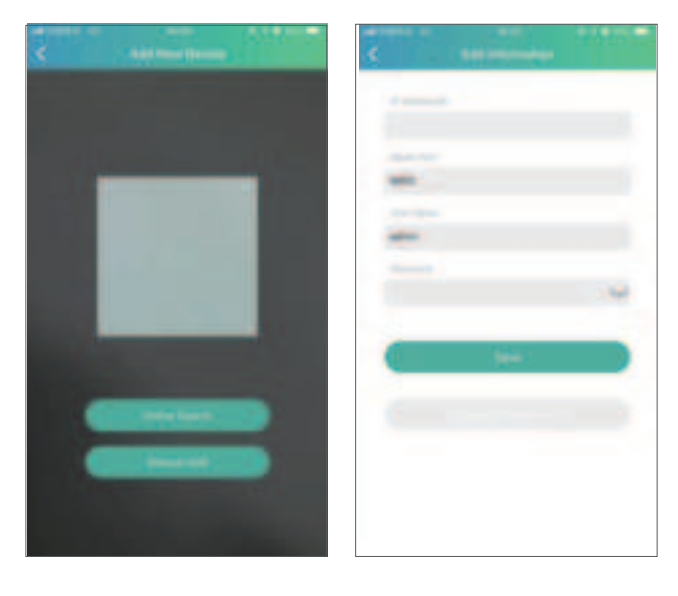

X Visit "www.al8.co" you can download Device Config Tool, application, user manual and other needed tools.

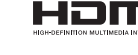

HIDMI The terms HDMI and HDMI High-Definition Multimedia Interface, and the HDMI Logo are trademarks or registered trademarks of HDMI Licensing Administrator, Inc. in the United States and other countries.

### FCC Caution:

Any Changes or modifications not expressly approved by the party responsible for compliance could void the user's authority to operate the equipment.

This device complies with part 15 of the FCC Rules. Operation is subject to the following two conditions: (1) This device may not cause harmful interference, and (2) this device must accept any interference received, including interference that may cause undesired operation.

### IM PORTANT NOTE:

Note: This equipment has been tested and found to comply with the limits for a Class B digital device, pursuant to part 15 of the FCC Rules. These limits are designed to provide reasonable protection against harmful interference in a residential installation. This equipment generates, uses and can radiate radio frequency energy and, if not installed and used in accordance with the instructions, may cause harmful interference to radio communications. However, there is no guarantee that interference will not occur in a particular installation. If this equipment does cause harmful interference to radio or television reception, which can be determined by turning the equipment off and on, the user is encouraged to try to correct the interference by one or more of the following measures:

-Reorient or relocate the receiving antenna.

-Increase the separation between the equipment and receiver.

-Connect the equipment into an outlet on a circuit different from that to which the receiver is connected.

-Consult the dealer or an experienced radio/TV technician for help.

FCC Radiation Exposure statement

This equipment complies with FCC radiation exposure limits set forth for an uncontrolled environment.

This equipment should be installed and operated with minimum distance 20cm between the radiator

and your body. This transmitter must not be co-located or operating in conjunction with any other antenna or transmitter.